## POSTUP NASTAVENIA WIFI TENDA

1. Skontrolujeme zapojenie router a modem(prijímač internetu)

PC na ktorom chceme nastavovať musí byť napojený káblom do žltej dierky.

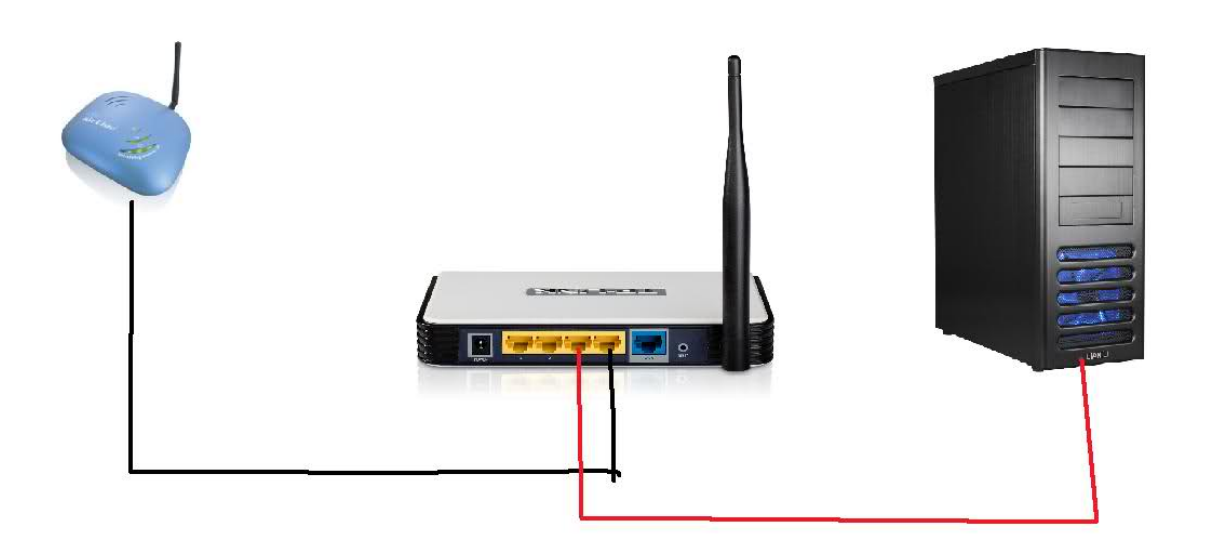

2. Otvoríme si niektorý z webových prehliadačov najlepšie internet Explorer.

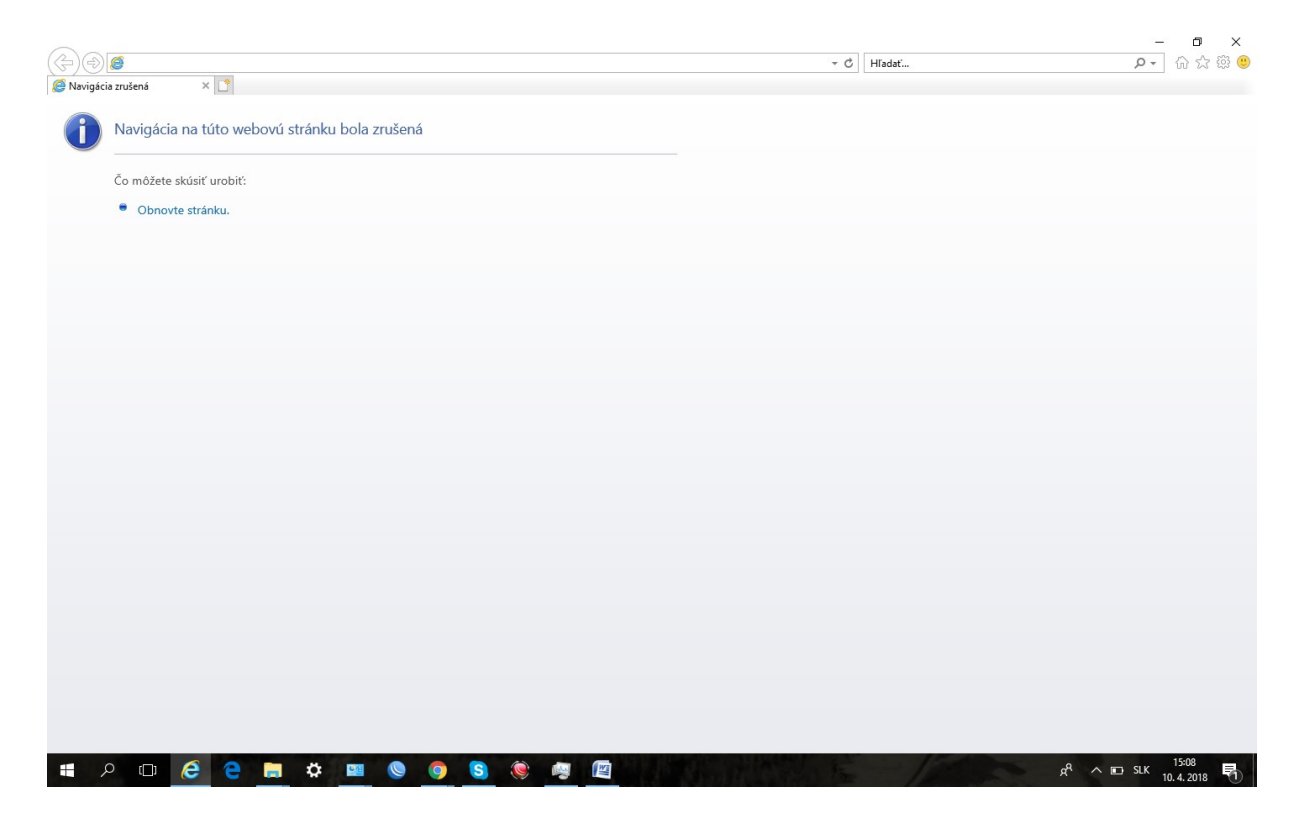

3. Do prehliadača napíšeme IP adresu **192.168.0.1** alebo inú na akú bol WiFi router konfigurovaný.

|                                               |              | - 0 ×                                     |
|-----------------------------------------------|--------------|-------------------------------------------|
| · · · · · · · · · · · · · · · · · · ·         | + → Hľadať   | P- 公 礎 🥲                                  |
| A Navigot.                                    |              |                                           |
| Navigácia na túto webovú stránku bola zrušená |              |                                           |
| •                                             |              |                                           |
| Čo môžete skúsiť urobiť:                      |              |                                           |
| Obnovte stránku.                              |              |                                           |
|                                               |              |                                           |
|                                               |              |                                           |
|                                               |              |                                           |
|                                               |              |                                           |
|                                               |              |                                           |
|                                               |              |                                           |
|                                               |              |                                           |
|                                               |              |                                           |
|                                               |              |                                           |
|                                               |              |                                           |
|                                               |              |                                           |
|                                               |              |                                           |
|                                               |              |                                           |
|                                               |              |                                           |
|                                               |              |                                           |
|                                               |              |                                           |
|                                               |              |                                           |
|                                               |              |                                           |
|                                               |              |                                           |
|                                               |              |                                           |
| = 0 m \land 📮 🐂 🛧 💷 🔕 🛜 🐼 📾 🔯                 | States - 150 | α <sup>8</sup> ∧ ⊫ SLK <sup>15:10</sup> ■ |

4. Pri správnom napojení sa nám ukáže obrazovka. Zadáme heslo do routra **admin** a potvrdíme OK

|                                 |     |        | – 🗗 🗙       |
|---------------------------------|-----|--------|-------------|
|                                 | - 0 | Hľadať | 🙂 🛱 🕁 🖓 - ۹ |
| 🧭 Tenda 11N Wireless Router 🗵 📑 |     |        |             |
|                                 |     |        |             |
| <b>Tend</b> a <sup>°</sup>      |     |        |             |
|                                 |     |        |             |

| Login |                   |
|-------|-------------------|
|       | Default: admin Pa |
|       | OK Cancel         |

| - | Q | ([]) | e | e | \$ | <b>0</b> / <u>H</u> | 0 | 0 | 2 | ۲ | 44 | W | RA | ∧ ⊡ SLK 10.4.2019 |
|---|---|------|---|---|----|---------------------|---|---|---|---|----|---|----|-------------------|

## 5. Skontrolujeme nastavenie DHCP.

|                                                       |           |        | - 0 ×                   |
|-------------------------------------------------------|-----------|--------|-------------------------|
| () () () () () () () () () () () () () (              | - C       | Hľadať |                         |
| e Home ×                                              |           | South  |                         |
| Internet Connection Setup<br>Internet Connection Type | ○ PP      |        |                         |
| Wireless Security Setup<br>Security Ka                |           |        |                         |
|                                                       | OK Cancel |        |                         |
|                                                       |           |        |                         |
|                                                       |           |        |                         |
|                                                       |           | A . A  | ID SIK <sup>15:17</sup> |

6. Klikneme na Key a zmenime heslo do siete .